# **The Imaging Source Helpdesk**

Wissensdatenbank > Programming > Creating a VIsual Studio C++ Project with IC Imaging Control

# Creating a VIsual Studio C++ Project with IC Imaging Control

S.Geißler - 2021-04-15 - Programming

#### 1. Create the Project, e.g. MFC, or Console in Visual Studio.

Click on "File", "New", "Project" and choose a C++ Project.

#### 2. Set the Output directory

The output directory, where the executable is copied to, should be the IC Imaging Control 3.5 directory in the "Documents" folder. During installation of IC Imaging Control 3.5 and environment variable IC35PATH is created. It points "C:\Users\<username>\Documents\IC Imaging Control 3.5\" In there is the the subdirectory "classlib" with platform and configuration subfolders. This should be used, because there are the libs and binary DLLs, we need.

Open the project properties. I suggest to choose at "Configuration" "All Configurations" and at "Platform" "All Platforms". This selection is available only, if there is more than one platform, e.g Win32 and x64.

Under "Configuration Properties" choose "General" and set "Output Directory" to "

\$(IC35PATH)/classlib/\$(Platform)/\$(Configuration)/"

| llback Property Pages                        |                                                                            | ? ×                                                   |
|----------------------------------------------|----------------------------------------------------------------------------|-------------------------------------------------------|
| Configuration: All Configuration             | <ul> <li><u>P</u>latform: All Platforms</li> </ul>                         | ✓ Configuration Manager                               |
| > Common Properties                          | General                                                                    |                                                       |
| <ul> <li>Configuration Properties</li> </ul> | Output Directory \$(IC34PATH)                                              | )/classlib/\$(Platform)/\$(Configuration)/            |
| General                                      | Intermediate Directory obj\\$(Platfo                                       | orm)\\$(Configuration)\                               |
| Debugging                                    | Target Name \$(ProjectNa                                                   | me)                                                   |
| VC++ Directories                             | Target Extension .exe                                                      |                                                       |
| > C/C++                                      | Extensions to Delete on Clean *.cdf;*.cache;*                              | *.obj;*.ilk;*.resources;*.tlb;*.tli;*.tlh;*.tmp;*.rsp |
| > Linker                                     | Build Log File \$(IntDir)\\$(M                                             | ISBuildProjectName).log                               |
| > Manifest Tool                              | Platform Toolset v100                                                      |                                                       |
| > XML Document Genera                        | Enable Managed Incremental Build No                                        |                                                       |
| > Browse Information                         | Project Defaults                                                           |                                                       |
| > Build Events                               | Configuration Type Application                                             | (.exe)                                                |
| > Custom Build Step                          | Use of MFC Use Standar                                                     | d Windows Libraries                                   |
|                                              | Use of ATL Not Using AT                                                    | Ľ                                                     |
|                                              | Character Set Use Multi-B                                                  | yte Character Set                                     |
|                                              | Common Language Runtime Support No Common                                  | Language Runtime Support                              |
|                                              | Whole Program Optimization No Whole Program Optimization                   | ogram Optimization                                    |
|                                              |                                                                            |                                                       |
| x >                                          | r <b>get Name</b><br>recifies a file name that this project will generate. |                                                       |
|                                              |                                                                            | OK Abbrechen Ü <u>b</u> ernehme                       |

(Image still from IC 3.4)

### 3. Add additional include directory;

Now click on C/C++ in the "Configuration Properties" and add " $(IC35Path)classlib\include"$  to "Additional Include Directories":

| Callback Property Pages                                                                                                    |                                                                                                    |                                                                            | ? ×                           |  |  |
|----------------------------------------------------------------------------------------------------|----------------------------------------------------------------------------------------------------|----------------------------------------------------------------------------|-------------------------------|--|--|
| Configuration: All Configurations                                                                                                    | ✓ <u>P</u> latform: All Platforms                                                                                                    | ~                                                                          | Configuration Manager         |  |  |
| <ul> <li>Common Properties</li> <li>Configuration Properties<br/>General<br/>Debugging<br/>VC++ Directories</li> <li>C/C++</li> <li>Linker</li> <li>Manifest Tool</li> <li>XML Document Generation</li> <li>Browse Information</li> <li>Build Events</li> <li>Custom Build Step</li> </ul> | Additional Include Directories<br>Resolve #using References<br>Debug Information Format<br>Common Language RunTime Support<br>Suppress Startup Banner<br>Warning Level<br>Treat Warnings As Errors<br>Multi-processor Compilation<br>Use Unicode For Assembler Listing | \$(IC34Path)classlib\include<br>Yes (/nologo)<br>Level3 (/W3)<br>No (/WX-) | e;%(AdditionalIncludeDir( ⊻   |  |  |
| < >>                                                                                                    | Additional Include Directories Specifies one or more directories to add to the include path; separate with semi-colons if more than one. (/I[                                                                                                    |                                                                            |                               |  |  |
|                                                                                                    |                                                                                                    | ОК                                                                         | Abbrechen Ü <u>b</u> ernehmen |  |  |

(Image still from IC 3.4)

### 4. Add Additional Link directory

The library file of IC Imaging Control is in the Documents path above, in particular in the output directory we use.

Click on "Linker" in "Configuration Properties" and add "\$(TargetDir)" at "Additional Library Directories":

| Callback Property Pages                      |                                                                              |                                    | ? ×                           |
|----------------------------------------------|------------------------------------------------------------------------------|------------------------------------|-------------------------------|
| Configuration: All Configuratio              | ns v <u>P</u> latform: All Platforms                                         | ~                                  | Configuration Manager         |
| > Common Properties                          | Output File                                                                  | \$(OutDir)\$(TargetName)\$(Ta      | rgetExt)                      |
| <ul> <li>Configuration Properties</li> </ul> | Show Progress                                                                | Not Set                            |                               |
| General                                      | Version                                                                      |                                    |                               |
| Debugging                                    | Enable Incremental Linking                                                   |                                    |                               |
| VC++ Directories                             | Suppress Startup Banner                                                      | Yes (/NOLOGO)                      |                               |
| > C/C++                                      | Ignore Import Library                                                        | No                                 |                               |
| > Linker                                     | Register Output                                                              | No                                 |                               |
| > Manifest Tool                              | Per-user Redirection                                                         | No                                 |                               |
| > XML Document Gener;                        | Additional Library Directories                                               | \$(TargetDir);%(Additional         | LibraryDirectories) 🗸 🗸       |
| > Browse Information                         | Link Library Dependencies                                                    | Yes                                |                               |
| > Build Events                               | Use Library Dependency Inputs                                                | No                                 |                               |
| > Custom Build Step                          | Link Status                                                                  |                                    |                               |
|                                              | Prevent DII Binding                                                          |                                    |                               |
|                                              | Treat Linker Warning As Errors                                               |                                    |                               |
|                                              | Force File Output                                                            |                                    |                               |
|                                              | Create Hot Patchable Image                                                   |                                    |                               |
|                                              | Specify Section Attributes                                                   |                                    |                               |
|                                              |                                                                              |                                    |                               |
|                                              | Additional Library Directories<br>Allows the user to override the environmen | tal library path (/LIBPATH:folder) |                               |
| < >>                                         |                                                                              |                                    |                               |
|                                              |                                                                              | ОК                                 | Abbrechen Ü <u>b</u> ernehmen |

In the source code only the "tisudshl.h" must be included and the project is ready for compile and link.

The IC Imaging Control 3.5 Project Wizards do this automatically.